# 在多个ESAs间的共享许可证

### 目录

<u>简介</u> 在多个ESAs间的共享许可证

## 简介

此条款描述如何顺利地共享在多个思科电子邮件安全工具(ESAs)间的一个exisiting的许可证。

### 在多个ESAs间的共享许可证

使用一采购的许可证Product Activation Key (PAK),共享在多个ESAs间的许可证是可能的。

从<u>产品许可证注册</u>门户,请完成这些步骤:

- 1. 从门户,请点击许可证>移动许可证
- 2. 在下拉菜单,请选择共享许可证...>请获得激活代码...
- 3. 在"共享许可证进程"弹出窗口,产品的,请选择铁波尔特产品-SW促销包
- 4. 在来源序列号/virtual设备标识符领域,请输入来源序列号 提示:您只需要进入完整序列号的结 尾。例如,如果完整序列号是888869E737F5-33NPP11,回车33NPP11。
- 5. 在目标序列号/virtual设备标识符领域,请输入目标序列号 提示:您只需要进入完整序列号的结 尾。例如,如果完整序列号是999969E748G65-44MQQ22,回车44MQQ22。
- 6. 在对字段的发送,请输入一个有效电子邮件地址
- 7. 点击**请求代码**

在成功的完成以后,电子邮件被发送对被输入的电子邮件地址。在电子邮件内有访问和验证的超链 接。它可能花费一个小时收到许可证注册电子邮件。

这是将接收电子邮件的示例:

From: "do-not-reply@cisco.com" <do-not-reply@cisco.com>
Date: Tuesday, October 31, 2017 at 12:59 PM
To: Joe User <joe\_user@example.com>
Subject: Device Registration

PLEASE DO NOT DISCARD THIS EMAIL.

You have received this email because your email address was provided to Cisco Systems during the registration process and you are requesting to copy the shared licenses from an existing device to new device. Please contact Cisco Systems if you are not requesting to copy the shared licenses during device registration process.

Below, you will find the Activation Code: Activation Code : LUY3012Z

Here is the device registration information: Existing Device Serial # : 33NPP11 New Device Serial # : 44MQQ22 Please click the below link and follow the instructions given below to continue the registration process:

https://slexui.cloudapps.cisco.com/SWIFT/LicensingUI/Quickstart

1) Click on Other Licenses drop down and Select 'Share License Process' option.

2) Select 'Use Activation code' option and Enter the above activation code in 'Specify

Activation Code' tab and click on Next button to register the activation code.

#### 您然后将再访<u>产品许可证注册</u>门户。

#### 1. 点击许可证>移动许可证

- 2. 在下拉菜单,请选择共享许可证…>使用激活代码…
- 3. 在激活代码的回车在电子邮件提供了并且其次单击
- 4. 确认激活代码,来源序列和目标序列并且其次单击
- 5. 完成复核完成

之后,从设备GUI,请选择**系统管理>功能键>检查New锁上**为了检查密钥和激活。或者,从CLI、回 车**featurekey**和**checknow**。对于新建对ESA的其中任一/所有功能,终端用户许可权协定(EULA)需 要读和接受为了激活功能。

如果有与共享的许可证的任何问题,您将需要直接地与全局许可证操作(GLO)联系,开支持案件或 者读FAQ :

- 免费电话:1-800-553-2447或者, Cisco全球联络
- 电子邮件:licensing@cisco.com
- 思科支持案件管理器:开思科支持案件
- 思科全局许可授权的操作(GLO) : 常见问题